## AN0221

#### iMS4 Tools: Firmware Revisions, Upgrade, Log Files and Hardware Status

#### 1: Firmware Revisions & Upgrade

- 1.1: To check SDK and IMS4 build revision
- Go to Tool bar > Help > About

| Isomet iMS Studio                                                                    |                    |  |  |  |  |  |  |  |
|--------------------------------------------------------------------------------------|--------------------|--|--|--|--|--|--|--|
| Image Generator and iMS System Control Application                                   |                    |  |  |  |  |  |  |  |
| Version: 1.3.0.889                                                                   | Version: 1.3.0.889 |  |  |  |  |  |  |  |
| Copyright © 2020 Isomet (UK) Limited. All Rights Reserved.<br>http://www.isomet.com/ |                    |  |  |  |  |  |  |  |
| Component                                                                            | Version            |  |  |  |  |  |  |  |
| iMS Studio App                                                                       | 1.3.0.889          |  |  |  |  |  |  |  |
| iMS Library                                                                          | 1.8.0              |  |  |  |  |  |  |  |
| HW Server App                                                                        | 1.2.181            |  |  |  |  |  |  |  |
| HW Server Library                                                                    | 1.8.0              |  |  |  |  |  |  |  |
| Synthesiser                                                                          | iMS4c 3.2.90       |  |  |  |  |  |  |  |
| Controller                                                                           | iMSP 2.1.65        |  |  |  |  |  |  |  |

### 1.2: Procedure for updating the iMS Controller Firmware

#### Step1: Install version of v1.8.0 (or later) of the SDK.

http://www.isomet.com/ims4\_sw.html

**Step2:** Once installed, open two Explorer Windows.

- Navigate window-1 to : C:\Program Files\Isomet\iMS\_SDK\v1.8.0\utils\ims\_fw\_upgrade
   Find update\_me.bat
- Navigate window-2 to the location of the new firmware \*.mcs file.
   [If updating from a the SDK download, this file is located in C:\Program Files\Isomet\iMS\_SDK\v1.8.0\data\fw\44332]
- 'Drag and drop' the \*.mcs file from window-2 and place on top of the 'upgrade\_me.bat' script in window-1
- Follow the instructions.
- When complete turn off, pause and then turn on the DC power to the iMS.

| Organize - 🔄 Open | Print New folder |           |            | 3                | = • 🔟 🔞 | Organize - Open                                                                                                    | New folder  |                 |                 |                  | 10 · •  |       |
|-------------------|------------------|-----------|------------|------------------|---------|----------------------------------------------------------------------------------------------------|-------------|-----------------|-----------------|------------------|---------|-------|
| Favorites         | Name             | Date mos  | ified Typ  | pe<br>infication | Size    | Favorites                                                                                                    | Name        | *<br>110062 mcs | Date modified   | Type<br>MCS File | Size    | 31 KB |
| Downloads         | upgrade_me.bat   | 04/06/202 | 0 16:42 Wi | ndows Batch File | 1 KB    | Downloads                                                                                                    | - downed on | 10002.11125     | 04/00/2020 2040 | THE THE          | 4.4.,44 | ta nu |
|                   |                  |           |            |                  |         | Recent Places     Ibraries     Documents     Music     Pictures     Videos     Videos     Source Disk (C:)     Google Drive File Str |             |                 |                 |                  |         |       |

\*As of 2020-07-08, the latest upgrade file is Q0910A-02010065.mcs

#### Isomet 2021-01-08

# AN0221

Notes:

- The firmware update procedure can take 5 minutes or more to download and update.
- Should the procedure time-out it will necessary to re-try.
- Cycle the iMS4-P DC power between update attempts.
- Update can be made through either a USB or GbE connection.
- If the update fails, the iMS4 will default back to the factory installed firmware revision.

#### 2: Log File

In cases of difficulty and when seeking Isomet support, it can be helpful to generate a log file. The log files will need to initiated. This is the default condition.

2.1: Check the system.ini file has been correctly loaded and active. This is automatically installed with the SDK. Typical location:

#### C:\Users\<username>\AppData\Local\Isomet\iMS\_SDK\settings.ini

Open the system.ini file with Notepad and check the first few lines of text

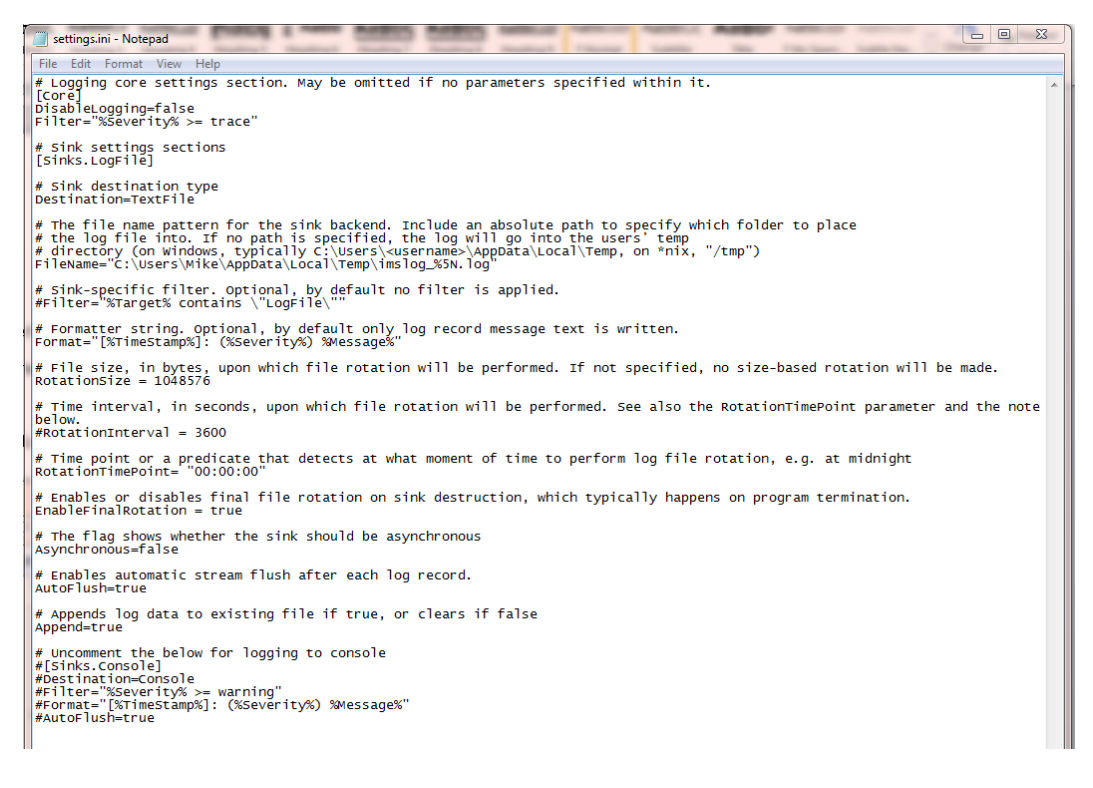

By default, the log file is active; **DisableLogging = false** 

(If logging needs to be deactivated, then change to *DisableLogging = true*)

Default severity level for logging data is "error"; Filter="%Severity% >= error

For a more detailed record, change to Filter="%Severity% >= trace"

#### 2.2: Find and View log file

### Location: C:\Users\<username>\AppData\Local\Temp\ File: imslog\_#####.log

where ###### starts at 00000 and increments with each new log write. Sort and find by date stamp.

#### 3: Hardware status/response using Isomet Studio

Click on Hardware Console lower left of GUI window

| File Edit Window Tools Help                                                      | , annag        | je i roje        |                                          |                                     |                     |                     |                   |                 |                     |                                             |
|----------------------------------------------------------------------------------|----------------|------------------|------------------------------------------|-------------------------------------|---------------------|---------------------|-------------------|-----------------|---------------------|---------------------------------------------|
| <u> </u> : <b>□</b> , ] ) < √                                                    | × 13           | ) 🚺              | ) 🖻 📩 . >                                | < 🛛 🔾 🖉                             |                     |                     |                   |                 |                     |                                             |
| Project Explorer<br>Image Groups / Free Images                                   | а ×<br>        | New Ir           | mage × Enhanced Tor                      | Signal Path v 0 ×<br>Power Settings |                     |                     |                   |                 |                     |                                             |
| New Image (2 entries)                                                            | E              |                  | Ch1 Frequency (MHz)                      | Ch1 Amplitude (%)                   | Ch1 Phase (deg)     | Ch2 Frequency (MHz) | Ch2 Amplitude (%) | Ch2 Phase (deg) | Ch3 Frequency (MHz) | 25.( 50.( 50.) 50.)                         |
|                                                                                  | *              | •                | 0.0000                                   | 0.0000                              | 0.0000              | 0.0000              | 0.0000            | 0.0000          | 0.0000              |                                             |
|                                                                                  | -              | 1                | 0.0000                                   | 0.0000                              | 0.0000              | 0.0000              | 0.0000            | 0.0000          | 0.0000              |                                             |
|                                                                                  |                |                  |                                          |                                     |                     |                     |                   |                 |                     |                                             |
|                                                                                  |                |                  |                                          |                                     |                     |                     |                   |                 |                     | DDS Wiper1                                  |
|                                                                                  |                |                  |                                          |                                     |                     |                     |                   |                 |                     | Amplifier Enable                            |
|                                                                                  |                |                  |                                          |                                     |                     |                     |                   |                 |                     | RF Channels 1+2 Enable                      |
|                                                                                  |                |                  |                                          |                                     |                     |                     |                   |                 |                     | RF Channels 3+4 Enable                      |
|                                                                                  |                |                  |                                          |                                     |                     |                     |                   |                 |                     | Sync Data Settings                          |
| Compensation Functions                                                           | 4              |                  |                                          |                                     |                     |                     |                   |                 |                     | ImageAnalogA                                |
| Name Entries                                                                     | -              |                  |                                          |                                     |                     |                     |                   |                 |                     |                                             |
|                                                                                  | 13             |                  |                                          |                                     |                     |                     |                   |                 |                     | Analog Sync Output Source B<br>ImageAnalogB |
|                                                                                  |                |                  |                                          |                                     |                     |                     |                   |                 |                     | Digital Sync Output Source                  |
| 1                                                                                |                |                  |                                          |                                     |                     |                     |                   |                 |                     | ImageDigital                                |
| Tone Buffers                                                                     |                |                  |                                          |                                     |                     |                     |                   |                 |                     | Digital Sync Output Delay                   |
| Hardware Console                                                                 |                |                  |                                          |                                     |                     |                     |                   |                 |                     | * <del>+</del> X                            |
| <pre>[1/]: Set DDS Power: DDS(25%) wig<br/>[8]: Set Synchronous Output Del</pre> | ay: 0          | ns. Pu           | iper 2(50) Src=wig<br>lsed = 0           | er_i                                |                     |                     |                   |                 |                     | -                                           |
| [9]: Master Switch Enable: Ampl.<br>[10]: Set Synchronous Output May             | ifier<br>pping | (Disab<br>: Imag | le) RF Channel 1/2<br>eànalogà <==> ànal | (Disable) RF Channe<br>.ogA         | al 3/4(Disable) Ext | ernal Eqt(Disable)  |                   |                 |                     |                                             |
| [11]: Set Synchronous Output Ma                                                  | pping          | : Imag           | eAnalogB <==> Anal<br>eDigital seeb Digi | ogB                                 |                     |                     |                   |                 |                     |                                             |
| <pre>[13]: Set DDS Power: DDS(25%) W. [14]: Set Synchronous Output De.</pre>     | iper<br>lav:   | 1(50)<br>Ons. P  | Wiper 2(50) Src=WI<br>ulsed = 0          | PER_1                               |                     |                     |                   |                 |                     | -                                           |
| Hardware Console                                                                 |                |                  |                                          |                                     |                     |                     |                   |                 |                     |                                             |
|                                                                                  |                |                  |                                          |                                     |                     |                     |                   |                 |                     |                                             |
| 🎝 Start 🚞 🔭 📀                                                                    | W              | Docum            | ent1 - Microsof                          | Isomet iMS Studio                   |                     |                     |                   |                 |                     | * 📴 📶 🌘 17:22 🛌                             |

To expand view select the Down Arrow at the top right of Console window and select : **Dock as Tabbed Document**. This will allow a full screen view

The example below shows the Console output as the sliders in Calibration mode are changed. Note : The calibration button must be active (ENABLED in green )

| Isomet iMS Studio v1.3.0.555 [\\Serve                   | r\e\Isomet General\Test_Data\AO DEVICES\iMS files for AOD testing\555F-2-PP\DDS70-W26-sweepPreDble.iip]                                                                                                    |                                                                                                    | _ 5 ×                                                                                       |
|---------------------------------------------------------|----------------------------------------------------------------------------------------------------|----------------------------------------------------------------------------------------------------|---------------------------------------------------------------------------------------------|
| File Edit Window Tools Help                             |                                                                                                    |                                                                                                    |                                                                                             |
| <mark>`=</mark> <b> </b>   > < √                        | ) 🛛 🛔 🖻 🖍 🗶 🕞 😋 🖓 🚾 😁 👷                                                                                                    |                                                                                                    |                                                                                             |
| Projet Epiger<br>Transe Gloup / Free Inages             | 75-1254     90-1604     65-135     Enhanced Tone       11: 145     Hitchware Connol       12: 145     Hitchware Connol       12: 145     Hitchware Connol       12: 145     Hitchware Connol       12: 145     Hitchware Connol       12: 145     Hitchware Connol       13: 145     Hitchware Connol       14: 14: 14: 14: 14: 14: 14: 14: 14: 14: | California (1997)     California (1997)     California (1997) | - 0.0 deg<br>                                                                               |
| Compensation Functore Name Ennes Tone Buffers Name Name | 1211:         Sec Calibration Toos:100000000000000000000000000000000000                                                                                                    | Hold 1 2<br>ENABLEI<br>S. C. P.                                                                                                    | -<br>-<br>-<br>-<br>-<br>-<br>-<br>-<br>-<br>-<br>-<br>-<br>-<br>-<br>-<br>-<br>-<br>-<br>- |
|                                                         |                                                                                                    |                                                                                                    |                                                                                             |

## AN0221

## 4: Supported Compilers

See API documentation:

(file:///C:/Program Files/Isomet/iMS\_SDK/v1.8.2/doc/html/index.html#sec\_Platform)

We support MSVC compilers v140 (2015) and v141 (2017) These can be developed in any recent IDE, e.g. Visual Studio 2015-2019.

In planning is an update for the v142 (2019) compiler version. Meanwhile the 2019 Visual Studio IDE can be used with the v141 2017 compiler.